### Платежная карта. Пополнение баланса.

# Во избежание путаницы используйте для себя только один из способов пополнения карты!

# Способ №1 Пополнение с проведением операции на кассе

В программе должен быть добавлен товар «Пополнение счета» с кодом «999999998» и ценой 1 денежная единица.

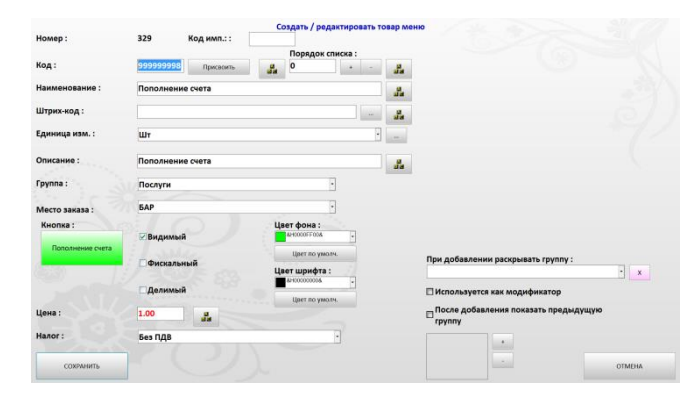

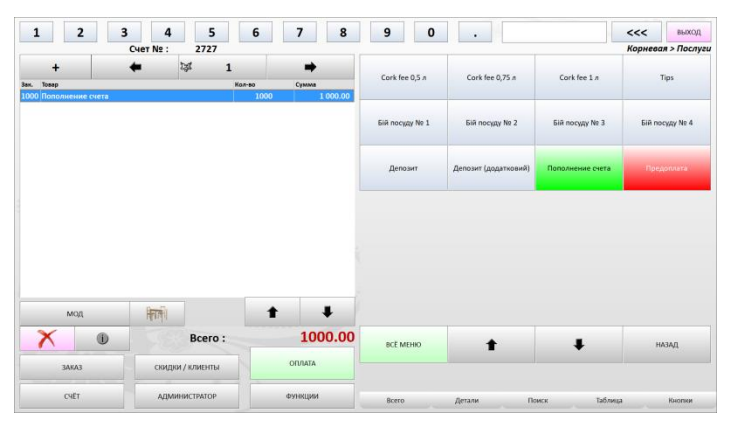

Для пополнения баланса на платежной карте, администратор/кассир создает счет с товаром «Пополнение счета» в количестве, например 1000 шт (для пополнения на 1000 денежных единиц).

Далее Администратор/кассир нажимает кнопку «Скидки/Клиенты», и проводит в открывшемся экране платежной картой клиента, выбрав (нажав на поле) поле «проведите картой клиента или введите код». После нажимает кнопку «Оплата» и оплачивает счет формой оплаты соответствующей принятым от клиента средствам.

#### Счёт № 2 727

| Дата и в<br>Обслуж<br>Зал :<br>Стол : | время : 16.0<br>ивал : SYSAI | 4.2018 14:32:3<br>DM IN | 7        |
|---------------------------------------|------------------------------|-------------------------|----------|
| Наимен                                | ование                       | Kon-Ro                  | 0.000    |
|                                       | цена                         | 10//100                 | cymma    |
| Пополн                                | ение счета                   | ,                       |          |
| Шт                                    | 1.00                         | 1 000.00                | 1 000.00 |
|                                       |                              |                         | 1 000.00 |
| Bcero n                               | <u>о гостю:</u> 1            | <u>1 000.00</u>         |          |
| Всего                                 | 1000,00                      |                         |          |
| Балан                                 | 0,00                         |                         |          |
| Копл                                  | 1000,00                      |                         |          |

#### ПРИХОДИТЕ ЕЩЁ !!!

| Коплате:                             |      |    | 1000.00                   | 1   |     | 2   | 5              |
|--------------------------------------|------|----|---------------------------|-----|-----|-----|----------------|
| ГРН                                  |      |    | • Переключить на<br>Бонус | 10  |     | 20  | 50             |
| Внесение оплаты :                    |      |    | 0.00                      |     |     |     |                |
| Принято :                            |      |    | 1000.00                   | 100 |     | 200 | 500            |
| Сдача:<br>Принято по формам оплаты : | ~    |    | 0.00                      | 1   | 2   | 3   | удалить оплату |
| грн                                  |      |    | 1000.00                   | 4   | 5   | 6   |                |
|                                      |      |    | •                         | 7   | 8   | 9   | ОПЛАТА         |
| Floriorinenine cveta                 | 1000 | BP | 1000.00                   | 0   |     | <   | 5.01010        |
|                                      |      |    |                           | OTM | EHA |     |                |

Настройка формы оплаты для этого способа должна иметь следующий вид:

| Код: 6                        | Присвоить             |              |      |
|-------------------------------|-----------------------|--------------|------|
| Название : Платежная карт     | а                     |              |      |
| Код платежа ФР :              | - Приоритет :         | 0            |      |
| Нач. сумма (для 1-ой опл.):   | 0                     |              | 1    |
| 🗖 Для учёта наличных          | 🗖 Платёжнь            | ій терминал  |      |
| 🗹 Оплата картой               | 🗹 Исп. как с          | кидку        |      |
| 🗖 Оплата бонусом<br>🗹 Активна | □ Авто-пере<br>оплате | ход к следун | ощей |
| СОХРАНИТЬ                     |                       | OTM          | EHA  |

Оплата платежной картой:

Вариант 1 Если клиент готов списать все средства с карты. В окне оплаты выбрать тип платежа «Платежная карта» и программа запросит провести картой. После проведения картой при условии, что сумма счета не превышает баланс на карте, произойдет оплата со списанием средств карты.

Вариант 2 Если клиент хочет частично рассчитаться средствами с платежной карты или не знает ее баланс. Провести картой в окне редактирования счета нажав кнопку «Скидки/клиенты». В этом случае при печати счета будет виден баланс карты. Дальше в окне оплаты выбрав тип платежа «Платежная карта» произойдет оплата со списанием средств карты.

# Информация о платежной карте:

Информацию о проведенной карте можно увидеть, нажав кнопку «Функции» на экране редактирования счета.

### Счёт № 2 728

| Дата и і<br>Обслуж<br>Зал : Веј<br>Стол :2 | Дата и время : 16.04.2018 14:45:26<br>Обслуживал : SYSADM IN<br>Зал : Верхний зал<br>Стол :2 |        |        |  |  |  |
|--------------------------------------------|----------------------------------------------------------------------------------------------|--------|--------|--|--|--|
| Наимен                                     | ование                                                                                       |        |        |  |  |  |
| Ед.                                        | Цена                                                                                         | Кол-во | Сумма  |  |  |  |
| <u>Гость:</u> 1                            |                                                                                              |        |        |  |  |  |
| Закарп                                     | атський 50                                                                                   |        |        |  |  |  |
| Пор                                        | 45.00                                                                                        | 6.00   | 270.00 |  |  |  |
|                                            |                                                                                              |        | 270.00 |  |  |  |
| Bcero n                                    | 0.000010:1                                                                                   |        | 270.00 |  |  |  |
| beerom                                     | 01001001                                                                                     |        |        |  |  |  |
| Bcero                                      | :                                                                                            |        | 270,00 |  |  |  |
| Бала                                       | 1000,00                                                                                      |        |        |  |  |  |
| Копл                                       | ате :                                                                                        |        | 270,00 |  |  |  |

#### ПРИХОДИТЕ ЕЩЁ !!!

Счет с балансом по платежной карте (вариант 2)

|                    | Информация о дисконтной карте : |
|--------------------|---------------------------------|
| Номер :            | 8                               |
| Ф.И.О. владельца : | Платежная карта №2              |
| % скидки :         | 0                               |
| Имя скидки :       | Карты клиента                   |
| Сумма оплат :      | 0.00                            |
| Сумма на карте :   | 0.00                            |
| Кредит :           | 0.00                            |
| Бонус :            | 0.00                            |

Способ 2. Внесение средств на платежную карту без проведения взятых средств через кассу.

Для пополнения баланса платежной карты, выбираем поле с картой и нажимаем кнопку «Редактировать». В открывшемся экране карты нажимаем кнопку «Корректировка баланса» и выбираем нужную операцию. Например, пополняем баланс платежной карты, для этого выбираем «Внесение на карту»

В открывшемся окне вводим сумму пополнения карты. Нажимаем кнопку «ОК»

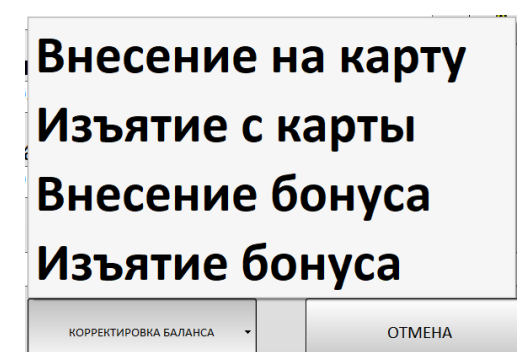

|     | Введите | сумму, | вносил | чую на ка | арту |
|-----|---------|--------|--------|-----------|------|
| 500 |         |        |        |           |      |
| 1   |         | 2      |        | 3         |      |
| 4   |         | 5      |        | 6         | OK   |
| 7   |         | 8      |        | 9         |      |
| 0   | -       | •      |        | <         |      |

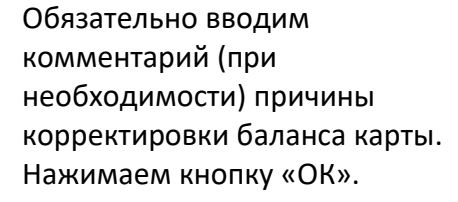

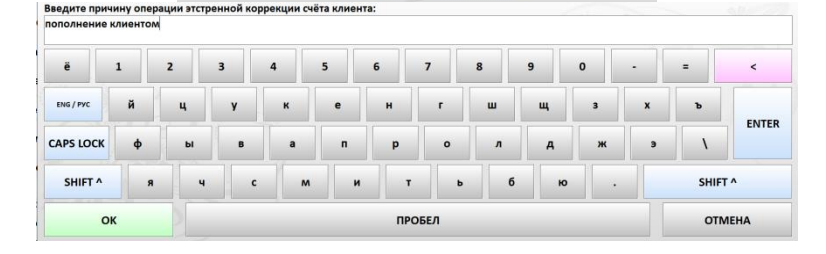

Баланс пополнен. Для выхода нажимаем кнопку «Сохранить»

Настройка формы оплаты для этого способа должна иметь следующий вид:

| Код: 1                      | Присвоить     |               |    |
|-----------------------------|---------------|---------------|----|
| Название : Оплата платеж    | ной картой    |               |    |
| Код платежа ФР :            | • Приоритет : | 0             |    |
| Нач. сумма (для 1-ой опл.): | 0             |               | 17 |
| 🗖 Для учёта наличных        | 🗌 Платёжнь    | ій терминал   |    |
| 🗹 Оплата картой             | ПИсп. как с   | кидку         |    |
| 🗌 Оплата бонусом            | Авто-пере     | ход к следующ | ей |
| 🗹 Активна                   | оплате        |               |    |
| СОХРАНИТЬ                   |               | OTMEHA        |    |

# Оплата платежной картой:

Вариант 1 Если клиент готов списать все средства с карты. В окне оплаты выбрать тип платежа «Оплата платежной картой» и программа запросит провести картой. После проведения картой при условии, что сумма счета не превышает баланс на карте, произойдет оплата со списанием средств карты. Вариант 2 Если клиент хочет частично рассчитаться средствами с платежной карты или не знает ее баланс. Провести картой в окне редактирования счета нажав кнопку «Скидки/клиенты». В этом случае при печати счета будет виден баланс карты. Дальше в окне оплаты выбрав тип платежа «Оплата платежной картой» произойдет оплата со списанием средств карты.

### Счёт № 2 728

| Дата и время : 16.04.2018 14:45:26<br>Обслуживал : SYSADM IN<br>Зал :Верхний зал<br>Стол :2 |           |        |                   |  |  |
|---------------------------------------------------------------------------------------------|-----------|--------|-------------------|--|--|
| Наимен                                                                                      | ование    |        |                   |  |  |
| Ед.                                                                                         | Цена      | Кол-во | Сумма             |  |  |
| <u>Гость:</u> 1                                                                             |           |        |                   |  |  |
| Закарпо                                                                                     | тський 50 |        |                   |  |  |
| Пор                                                                                         | 45.00     | 6.00   | 270.00            |  |  |
|                                                                                             |           |        | 270.00            |  |  |
| Bcero no                                                                                    | о гостю:1 | 270.00 |                   |  |  |
| Всего:<br>Баланс на карте:                                                                  |           |        | 270,00<br>1000.00 |  |  |
|                                                                                             |           |        | 270.00            |  |  |
| К оплате :                                                                                  |           |        | 270,00            |  |  |

### ПРИХОДИТЕ ЕЩЁ !!!

Счет с балансом по платежной карте (вариант 2)